# **TP Correction d'une sous-exposition.**

- Objet : Gimp Correction d'une sous-exposition
- Niveau requis : débutant, avisé
- Commentaires : 
  **Commentaires**
- Débutant, à savoir : Utiliser GNU/Linux en ligne de commande, tout commence là ! 🤐
- Suivi :
  - à-tester
    - Création par asmolski le 02/01/2012
    - Testé par .... le ....
- Commentaires sur le forum : C'est ici<sup>1)</sup>

**Nota :** Contributeurs, les *Pix Me!* sont là pour vous aider, supprimez-les une fois le problème corrigé ou le champ rempli !

# Sauvegarder

Enregistrer immédiatement une copie-sav de votre image originale.

# Calque

Si vous ne l'avez pas déjà sur le bureau, ouvrez votre fenêtre Calque

Ctrl+L

Créer un calque de Dupliqué

Ctrl+Maj+D

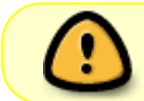

Cette opération vous permet de comparer immédiatement vos modifications avec l'original en ouvrant ou fermant l'Œil en face de chacun des calques.

# Niveaux

Votre photo est fade ou trop sombre, ouvrez l'outil Niveaux via le menu:

Couleurs -> Niveaux...

#### ×

• L'histogramme des niveaux d'entrée, est la représentation des nuances présentes dans l'image sur une échelle de 0 à 255, 0 étant le noir, 255 le blanc.

- Une image équilibrée est une image dont les tons se répartissent sur l'ensemble de l'échelle.
- Ce rééquilibrage se fait en déplaçant respectivement les curseurs noir et blanc, vers les premiers niveaux de l'histogramme.
- Le curseur central (Gamma) permet d'ajuster les valeurs moyennes.

×

# Courbes

Ajustement de la couleur par l'outil **Courbes**.

Créez un nouveau calque Dupliqué

#### Ctrl+Maj+D

La photo a maintenant une exposition correcte, cependant le rendu de la couleur n'est pas satisfaisant, nous allons utiliser l'outil **Courbes** pour la modifier via le menu :

Couleurs => Courbes...

#### ×

Dans cet exemple, j'ai assombri légèrement les pixels clairs du canal vert.

- L'outil Niveaux permet d'agir globalement sur les tons sombres et les tons clairs.
- L'outil **Courbes**, lui, permet d'agir sur n'importe quel intervalle tonal.

# **Retour Outil selection**

Tapez le raccourcis clavier M

### **Fusionner**

Fusionner les calques avec la souris dans le menu  $\rightarrow$  **Calques**  $\rightarrow$  **Fusionner vers le bas**.

# Finaliser

Enregistrer votre travail fini

Au format .xcf

Ctrl+S ou Ctrl+Maj+S

Au format .png ou .jpg, etc...

Ctrl+E ou Ctrl+Maj+E

Fermer l'image

Ctrl+W

Et quitter gimp si nécessaire

Ctrl+Q

### Pour aller plus loin:

- Guide Utilisateur Gimp: Niveaux
- Guide Utilisateur Gimp: Courbes

1)

N'hésitez pas à y faire part de vos remarques, succès, améliorations ou échecs !

From: http://debian-facile.org/ - **Documentation - Wiki** 

Permanent link: http://debian-facile.org/doc:media:gimp:tp-sous-exposition

Last update: **11/03/2016 18:19** 

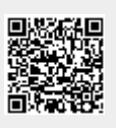